Cisco Webex Meeting 利用の手引き

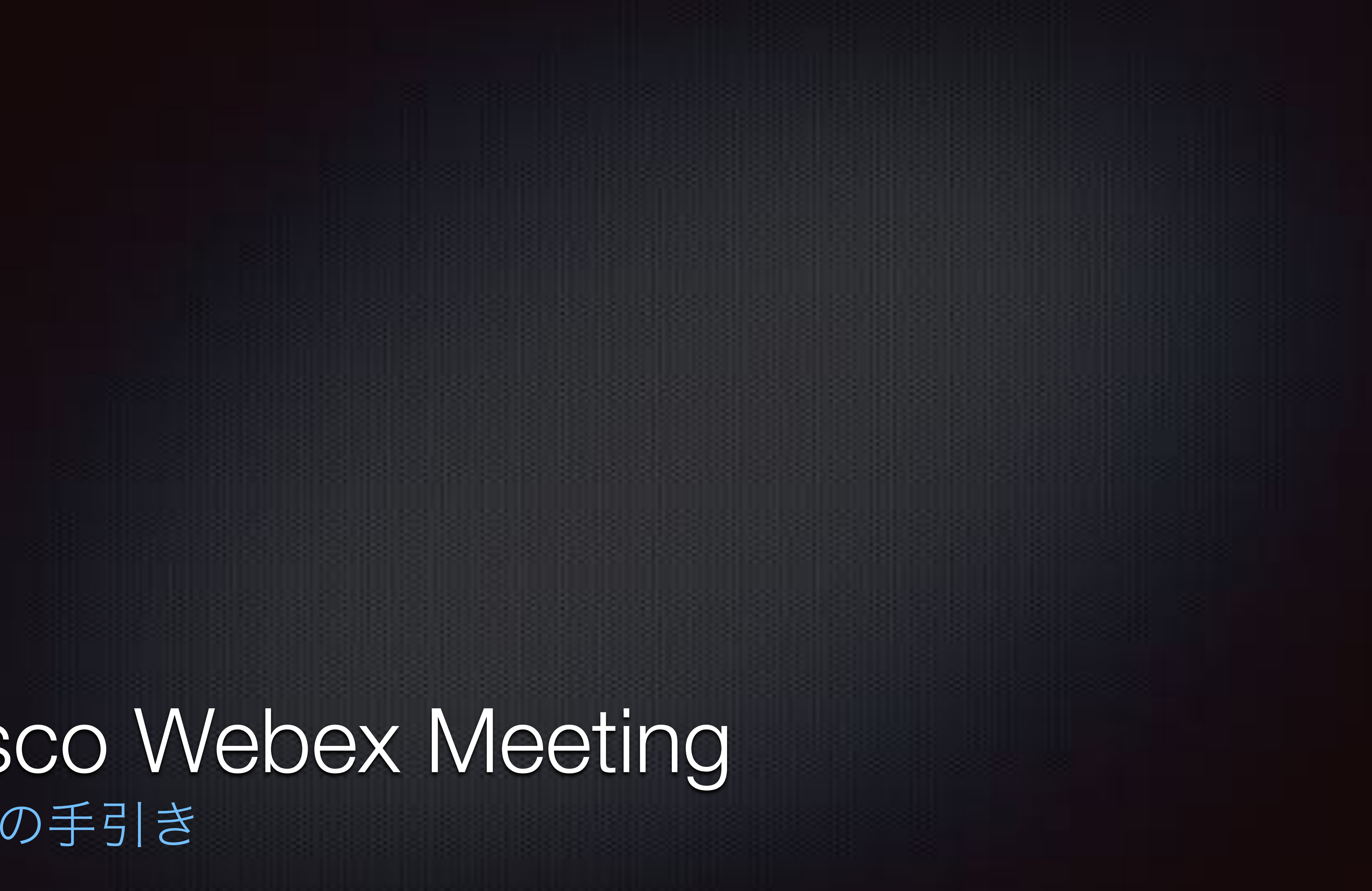

# Webex Meeting システム要件

#### 対応OS

■ Windows 7以降、Mac OS X 10.13以降、Linux、Chrome OS

(ブラウザによりJavaScriptとCookieが有効になっていること) 対応ブラウザ

- internet Explorer10以降、Edge、Firefox48以降、Safari11以降、Chrome65以降、Chromium ハードウェア
- Intel Dual-core以上、AMDプロセッサを推奨(2GBのRAMを推薦)、メモリ4GB以上を推奨

この記載は全ての機能を保証するものではございません

詳細な内容は下記のURLよりご確認下さい

https://help.webex.com/ja-jp/nki3xrq/Webex-Meetings-Suite-System-Requirements#concept\_6C8ED62012334D2D91D139BAD77C833F

# Webex Meeting モバイルアプリ

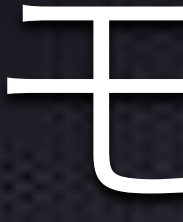

対応済みモバイル

- すべての主要iPhone(iPhone Xを含む)、iPads全主要モデル
- 各種Androidデバイス(検証済みデバイスは公式HP参照)
- Amazon Fireデバイス(検証済みデバイスは公式HP参照)

この記載は全ての機能を保証するものではございません

詳細な内容は下記のURLよりご確認下さい

https://help.webex.com/ja-jp/nowvmhw/Support-for-the-Cisco-Webex-Meetings-Mobile-App#reference\_7E90DE648E639F82D1C02E3049ADACDE

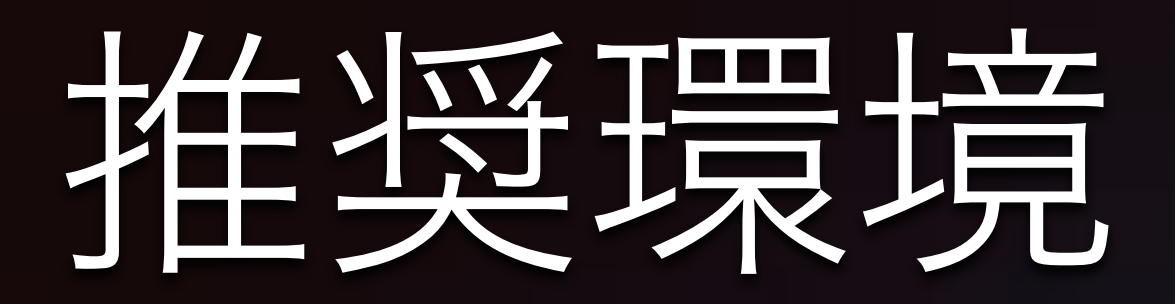

#### 快適に利用する為に

#### 高速な通信環境

- 有線LAN(ギガビット)接続
- Wi-Fiはac 5GHz帯での接続など

#### 便利ツール

- 高解像度WEBカメラ (PCの場合)
- ヘッドセットマイクやイヤホンマイク

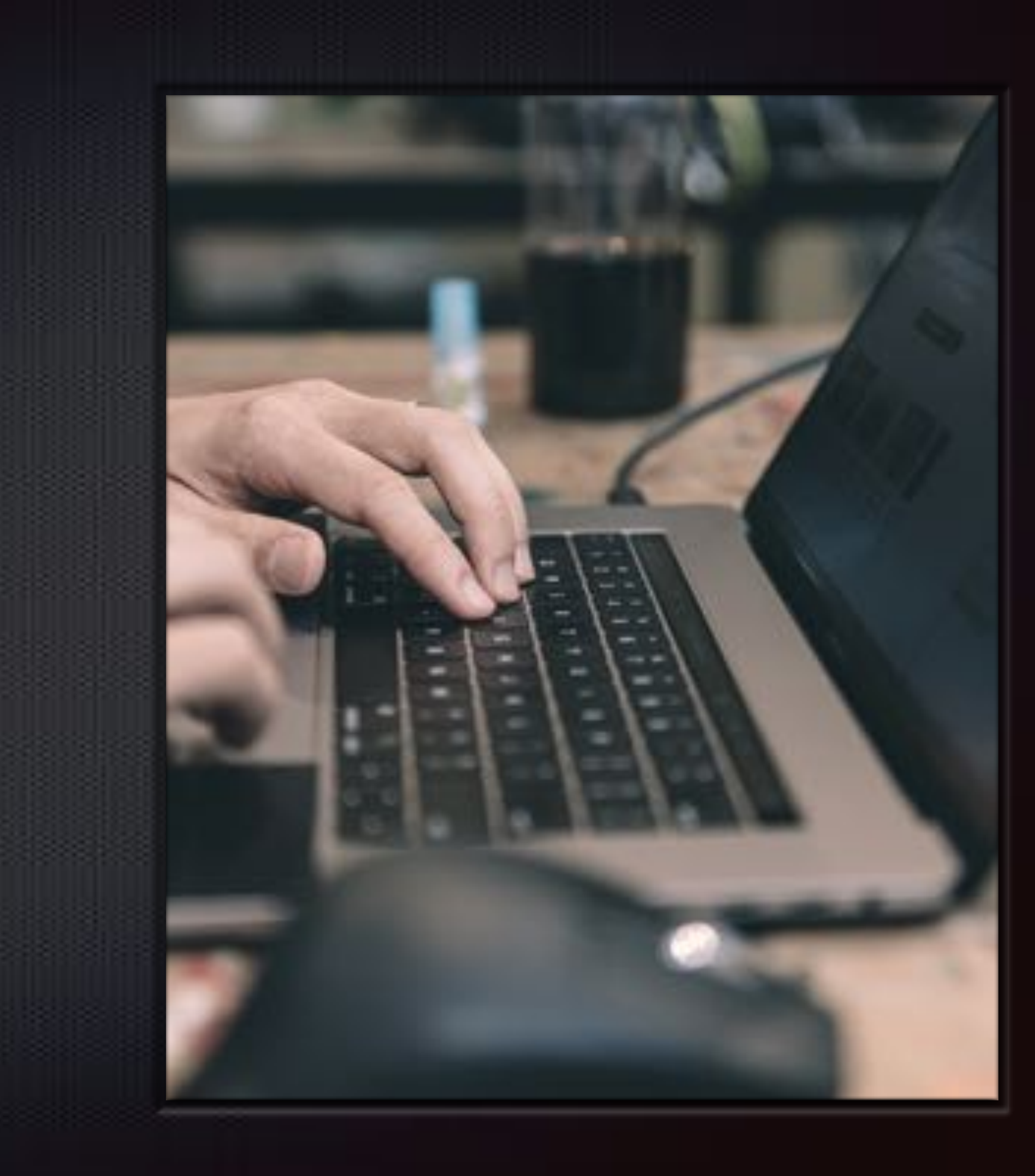

## Cisco Webexサイト (サインインは必要ありません) 購入済みPeatixチケットより「イベ ント参加」から入室して下さい

入室時に名前・メールアドレス等の 入力を求められる場合には、指示 にしたがってご入力下さい

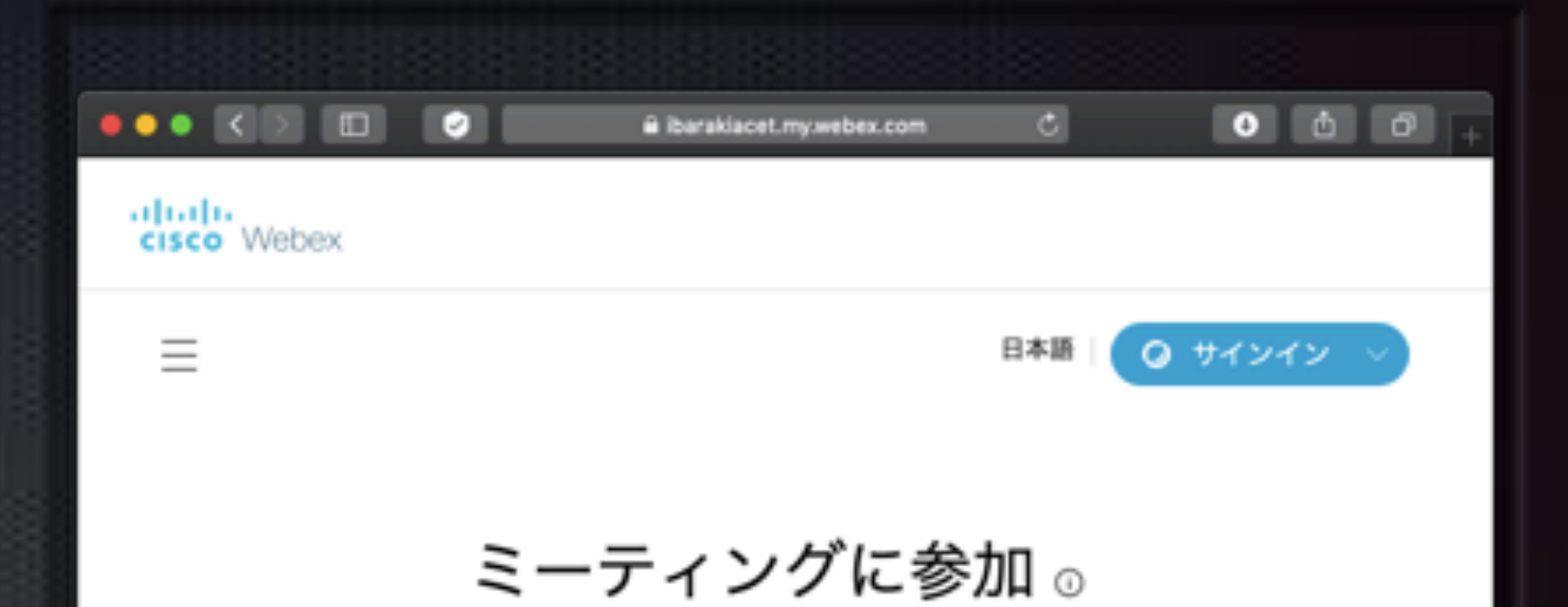

ミーティング情報の入力

#### Cisco Webex Meetings デスクトップ...

Webex Meetings デスクトップアプリを使えば、すばやく手軽にミーテン グを開始したり参加することができます。ミーティングのスケジューリン グ、開始、参加はデスクトップから、または Microsoft Outlook から直接行 うことができます。

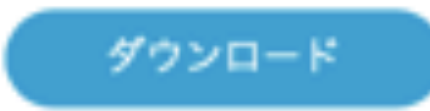

### 入室前のプレビュー画面 マイクとカメラを設定し、 「ミーティング開始」をク リック (赤:off 黒:on)

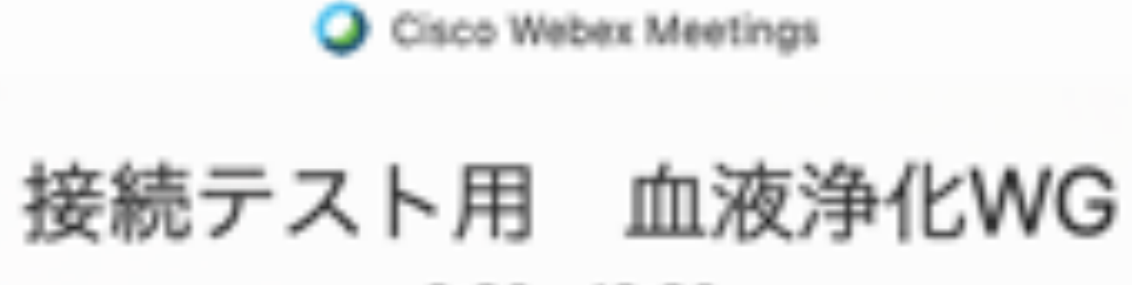

9:30 - 12:30

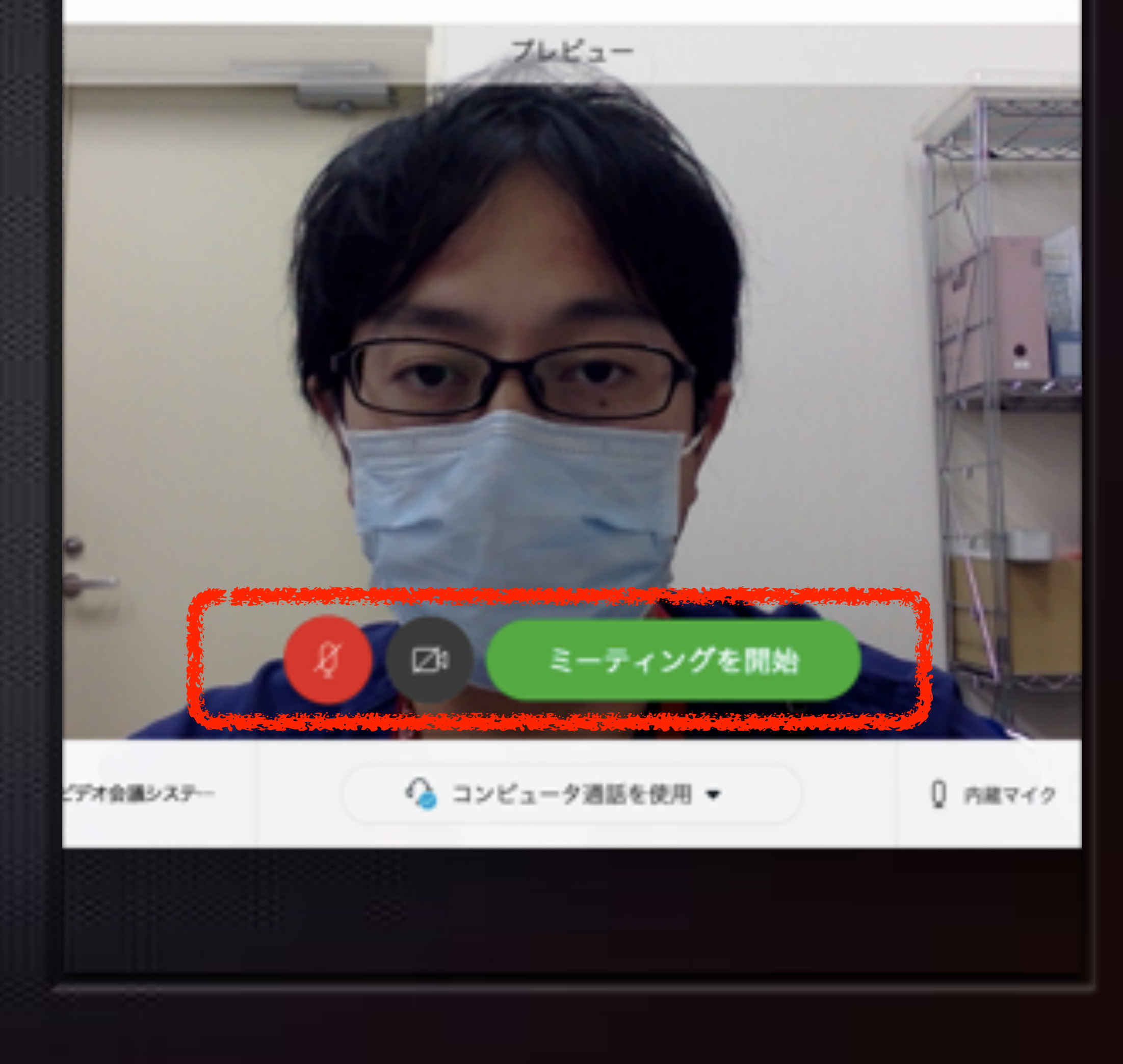

### **ミーティング画面** コントロールバーで基本的な 操作を行います

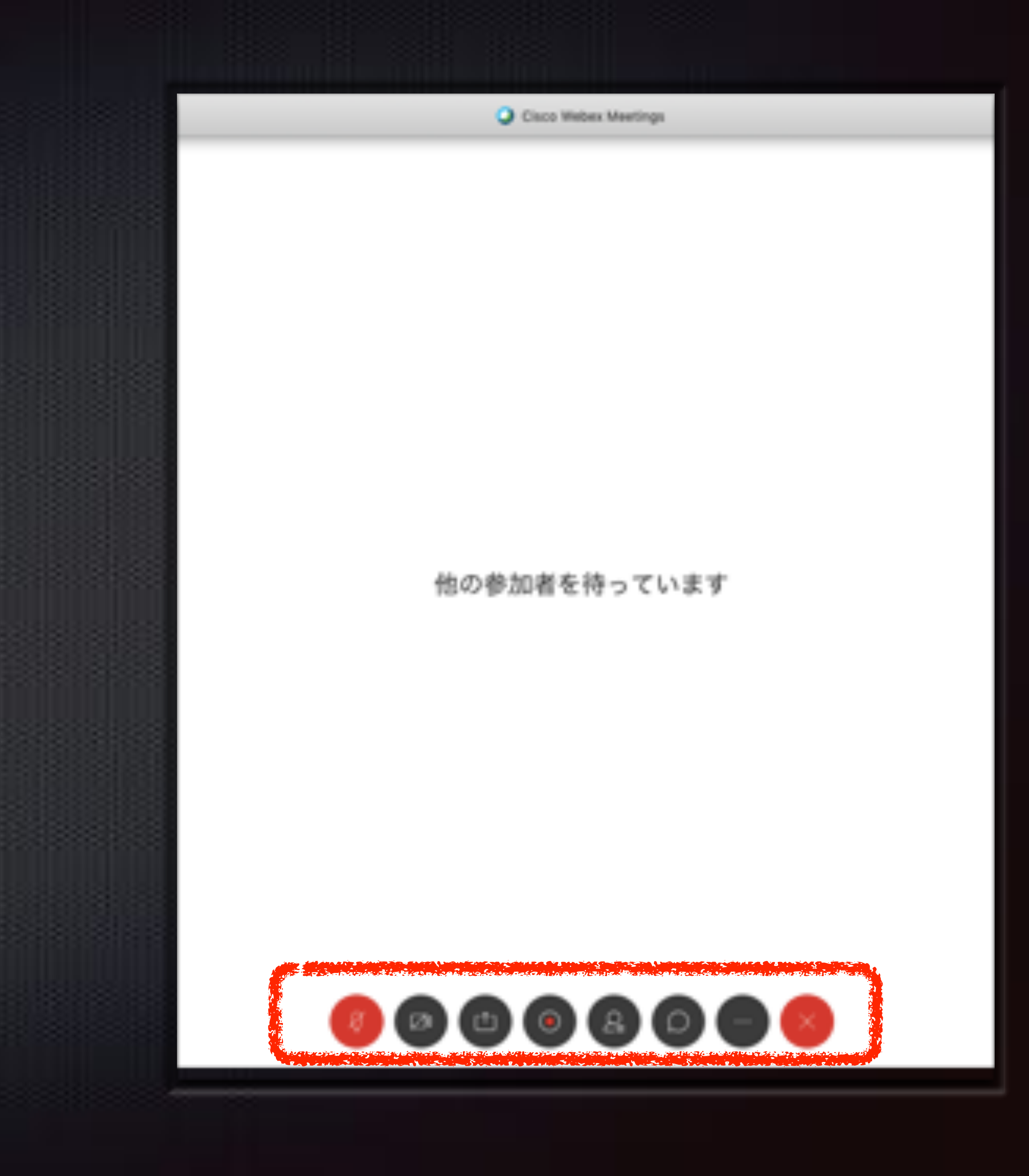

### **マイクの切替** 赤色の場合は、ミュートに なっています 発言がある場合は、ミュー ト解除して下さい

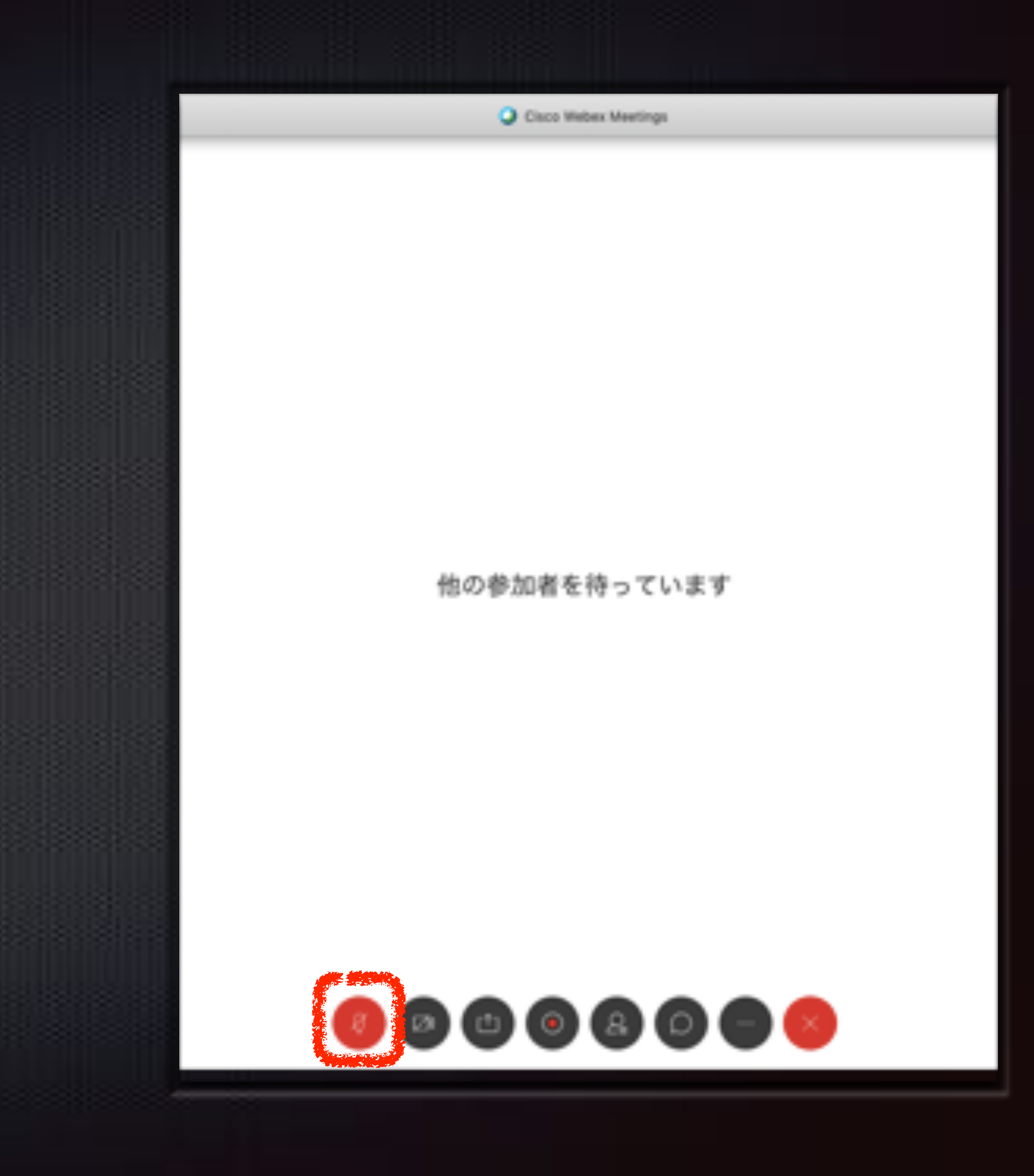

### **カメラの切替** 赤色の場合は、offになって います

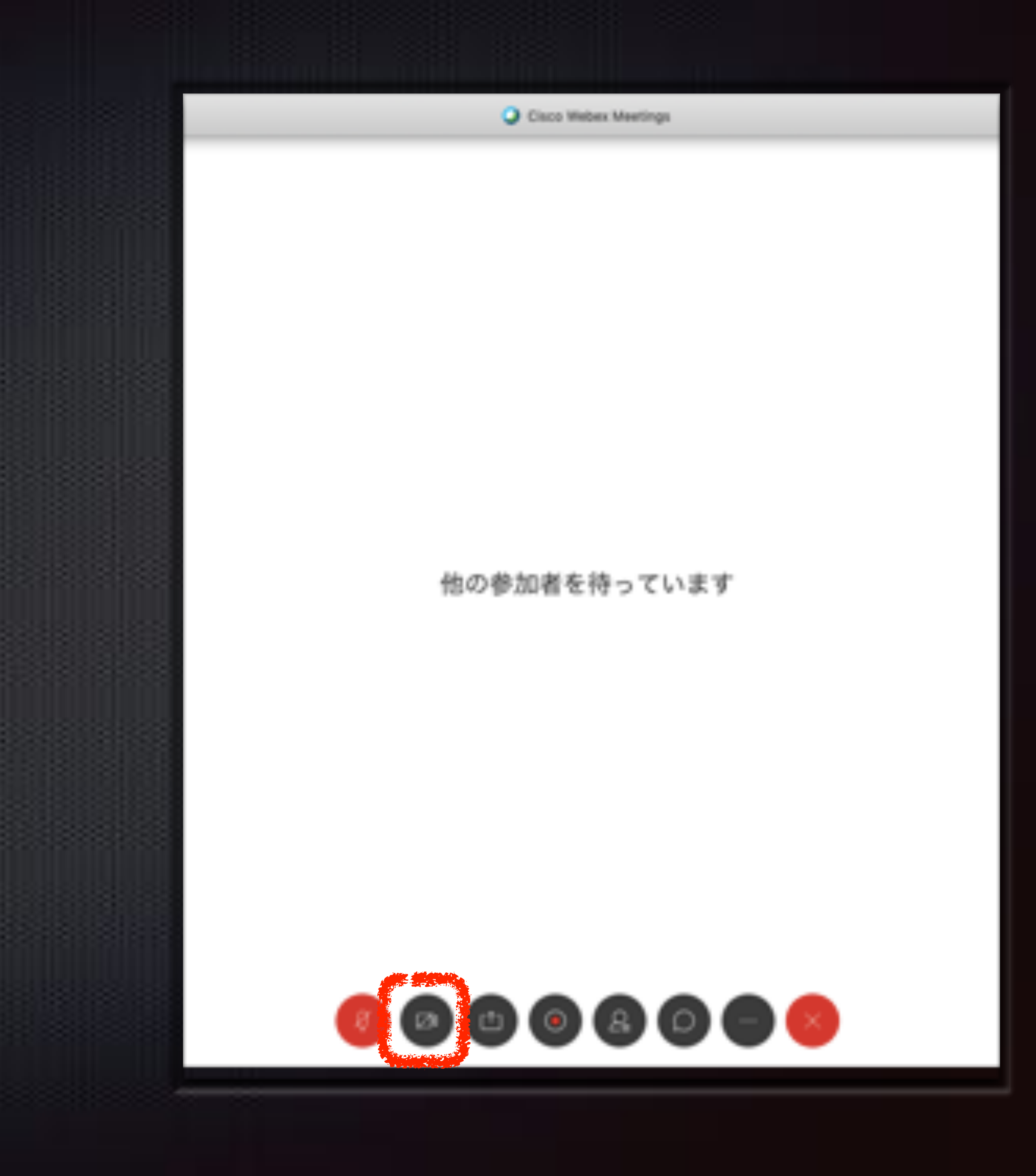

## 参加者リストの表示

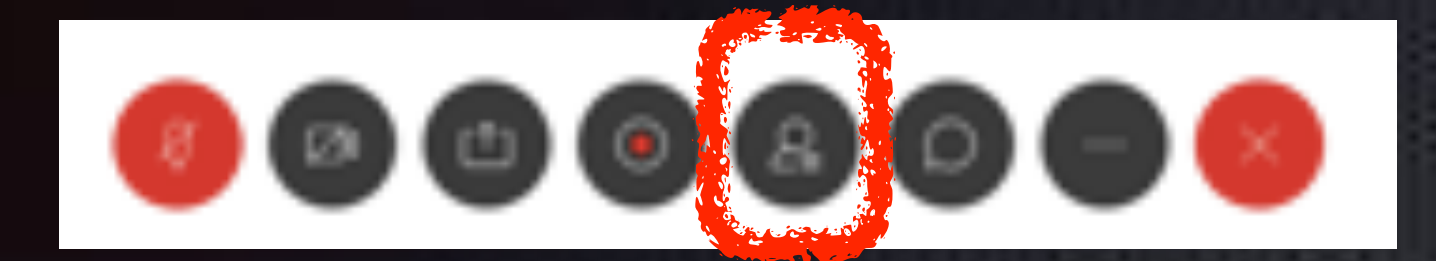

#### 会場内に居る参加者が確認できま す

名前は入室時に入力したものまた はユーザー登録したものになります

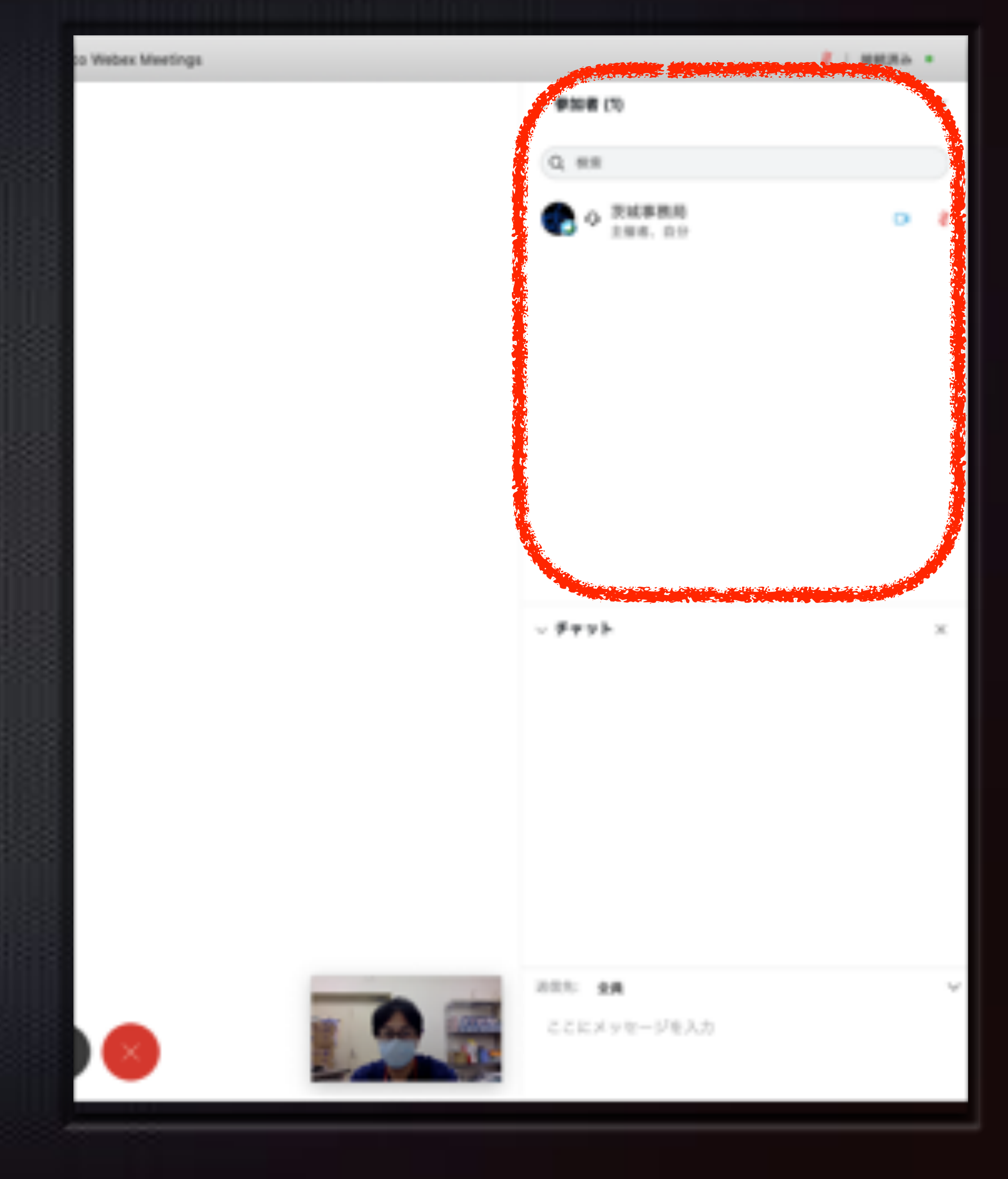

## チャットの表示

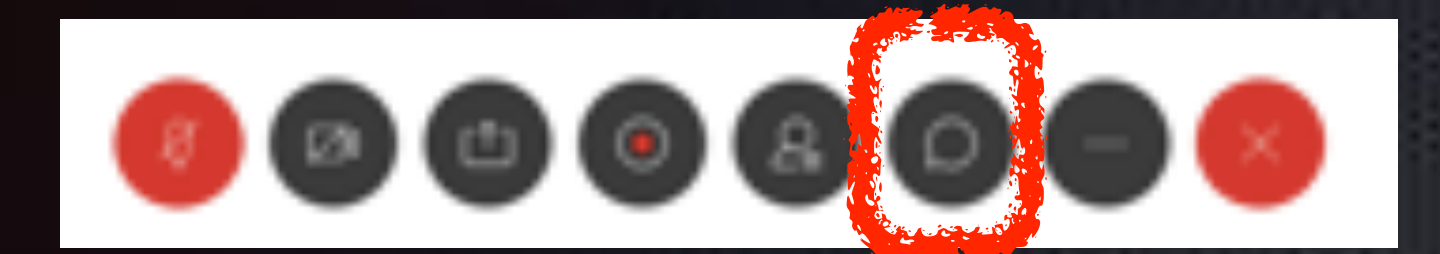

### チャットを行う事ができま す

送信先は全員または個人を 選んで送信できます

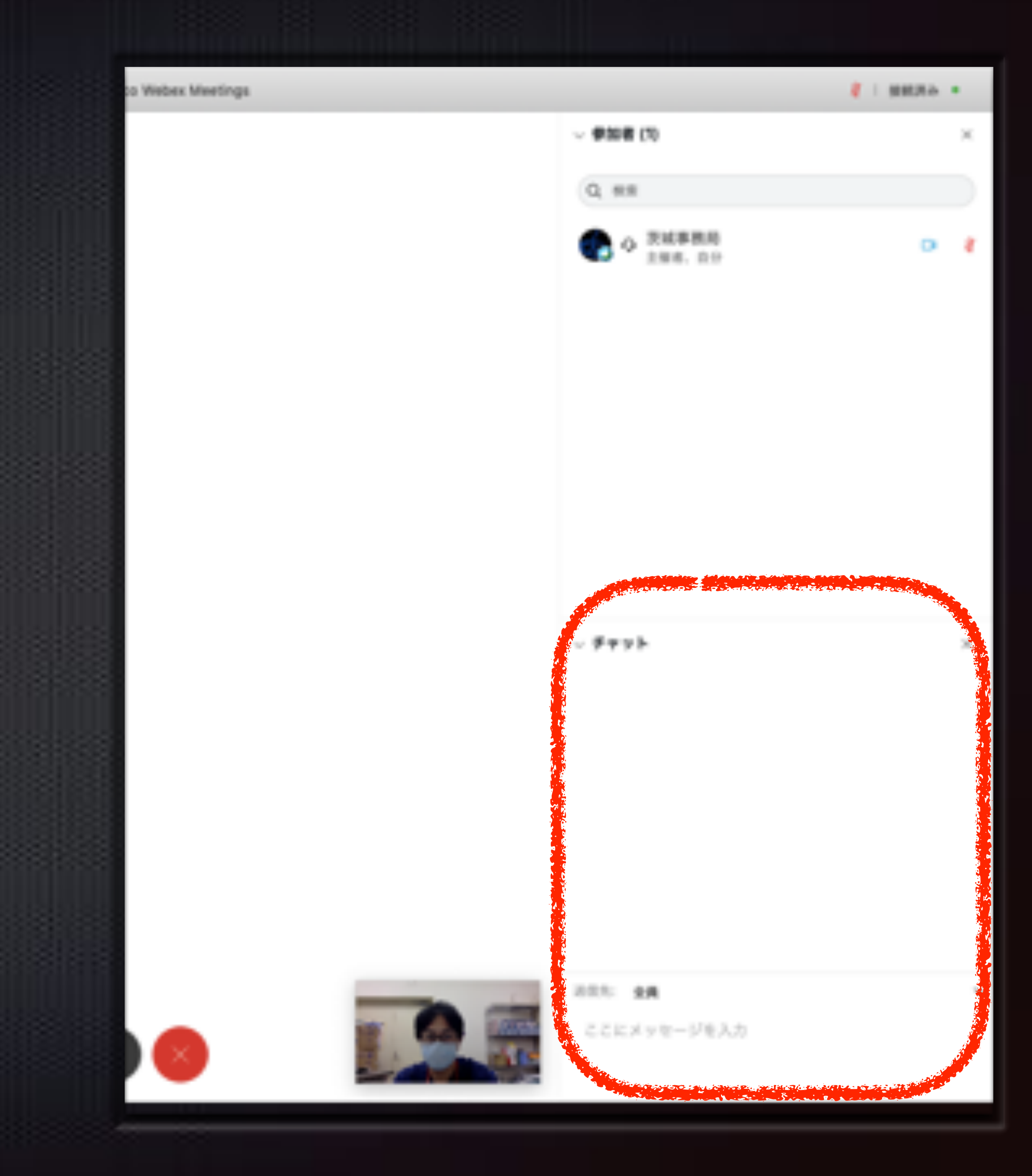

## その他設定

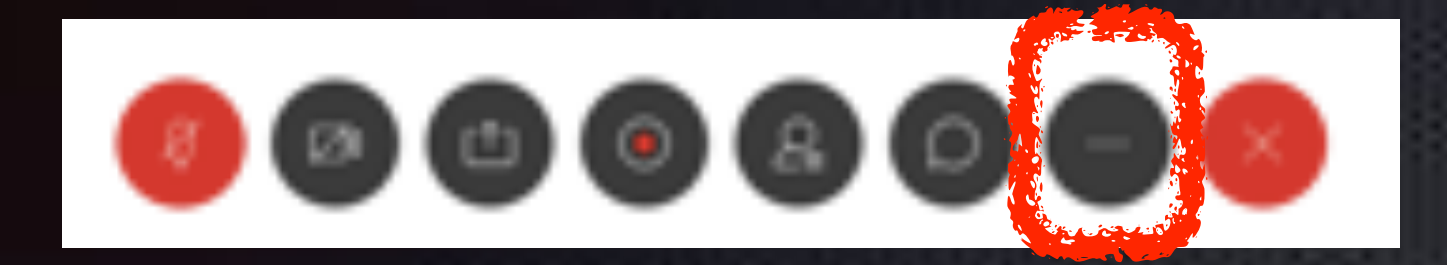

使用端末に複数のデバイスがある場合は、「スピーカー、マイク、カメラ」 から変更して下さい

基本的に音声は自動調整するに チェックを入れて下さい

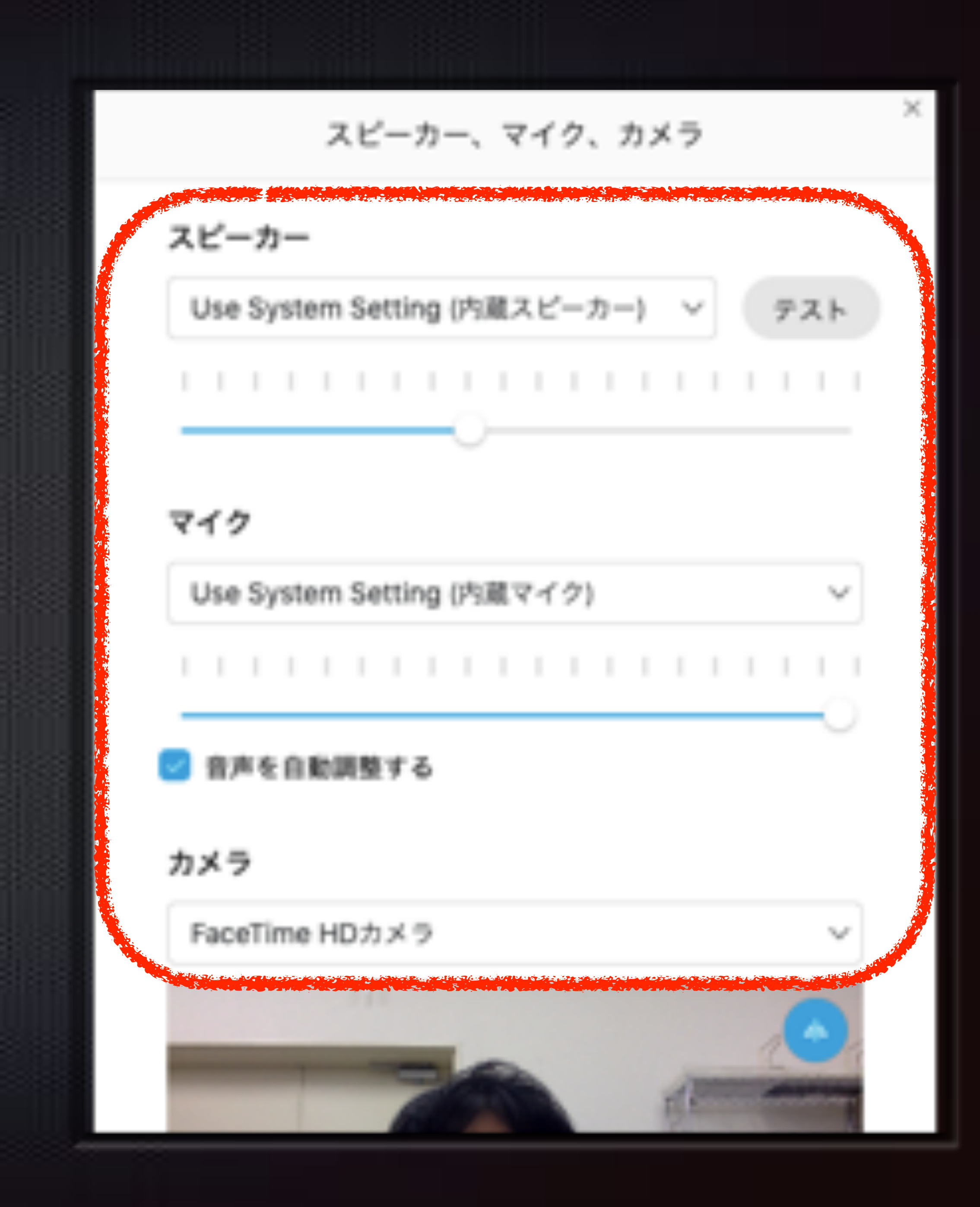

#### **ルームからの退出** こちらから退出する事がで きます

再入室の際に、承認が必要な場合があります

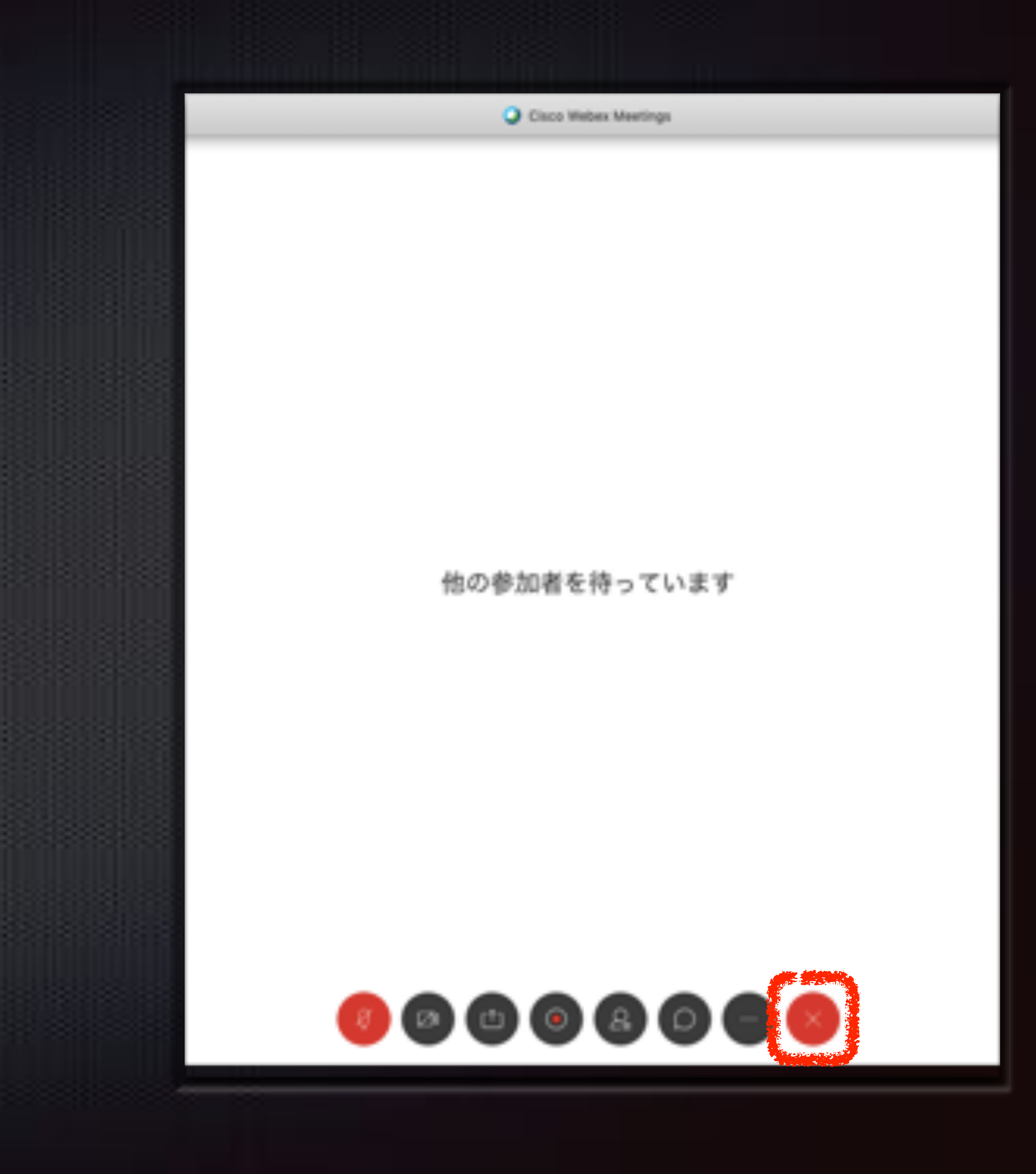